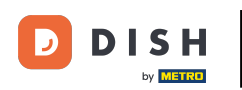

i

#### Jak zmienić hasło w dish.co?

Witamy w panelu DISH. W tym samouczku pokażemy Ci, jak zmienić hasło na <u>dish .co</u> .

|                          | Our Solutions V | Pricing | Resources 🗸 |                    | Û, | 🕀 English | Test Max Trainer 🞹 |
|--------------------------|-----------------|---------|-------------|--------------------|----|-----------|--------------------|
| 📅 Test Bistro Training ~ |                 |         |             |                    |    |           |                    |
| Your tools for this est  | ablishment      |         |             |                    |    |           |                    |
| DISH<br>RESERVATION V    | DISH<br>WEBSIT  | e V     | ***         | DISH<br>WEBLISTING | ~  | Ç, DI     | SH ORDER 🗸 🗸       |
|                          |                 |         |             |                    |    |           |                    |

#### **DISH Resources**

Learn with DISH

Events

Blog

Partners

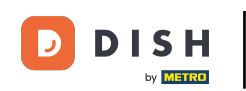

Najpierw kliknij na swoją nazwę użytkownika w prawym górnym rogu pulpitu nawigacyjnego.

|                          | Our Solutions $\checkmark$ | Pricing | Resources 🗸 |                    | Ŵ | 🕀 English Te | est Max Tra | liner T |
|--------------------------|----------------------------|---------|-------------|--------------------|---|--------------|-------------|---------|
| 📅 Test Bistro Training 🗸 |                            |         |             |                    |   |              |             |         |
| Your tools for this esta | blishment                  |         |             |                    |   |              |             |         |
| DISH<br>RESERVATION      | DISH<br>WEBSIT             | Ē       | zi          | dish<br>Weblisting | ~ | Ö DISH       | ORDER       | ~       |
|                          |                            |         |             |                    |   |              |             |         |
| DISH Resources           |                            |         |             |                    |   |              |             |         |
| Learn with DISH          |                            |         |             |                    |   |              |             |         |
| Events                   |                            |         |             |                    |   |              |             |         |
| Blog                     |                            |         |             |                    |   |              |             |         |
|                          |                            |         |             |                    |   |              |             |         |

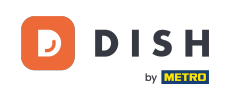

Następnie kliknij Konta i ustawienia .

| DISH                     | Our Solutions $\checkmark$ | Pricing | Resources V | Ŵ, | 🕀 English | Test Max Trainer 🞹         |
|--------------------------|----------------------------|---------|-------------|----|-----------|----------------------------|
| DY LOUBLAND              |                            |         |             |    | [         | Accounts & Settings        |
| 📅 Test Bistro Training 🗸 |                            |         |             |    |           | My Establishments          |
|                          |                            |         |             |    |           | Payment Details & Invoices |
| Your tools for this est  | ablishment                 |         |             |    |           | Log out                    |
| DISH<br>RESERVATION      | DISH<br>WEBSIT             | E       |             | ~  | Ç, D      | ISH ORDER 🗸 🗸              |
|                          |                            |         |             |    |           |                            |

#### **DISH Resources**

Events
Blog
Partners

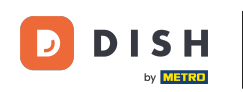

Następnym krokiem jest kliknięcie opcji Zmień hasło.

|                                                                                           | Our Solutions 🗸                                          | Pricing | Resources | ~    |                                                                                                    |
|-------------------------------------------------------------------------------------------|----------------------------------------------------------|---------|-----------|------|----------------------------------------------------------------------------------------------------|
|                                                                                           |                                                          |         |           |      | Change Email<br>To change the email of your DISH account,<br>please click the button.<br>Current Email: training@hd.digital<br>Change Email             |
| Notification Se<br>Please select through<br>receive DISH Updates.<br>NEWSLETTER<br>OFF ON | ettings<br>which channel you want to<br>E-MAIL<br>OFF ON |         |           | iii) | Change Password<br>To change the password of your DISH account,<br>please click the button below.<br>Change Password                                    |
| SMS<br>OFF ON<br>IM<br>OFF ON                                                             | PUSH NOTIFICATIONS                                       |         |           | L    | Change Mobile Number<br>To change the mobile number of your DISH<br>account, please click the button.<br>Mobile Number: +4915787016074<br>Change Number |

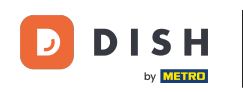

Jesteś teraz w ustawieniu swojego hasła. Najpierw wpisz swoje obecne hasło.

D DISH

English 🔻

# Change Password

|                     | ۲    |
|---------------------|------|
| My password         |      |
|                     | ۲    |
| New Password        |      |
|                     | ۲    |
| Confirmation        |      |
|                     |      |
| Back to application | Save |

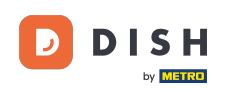

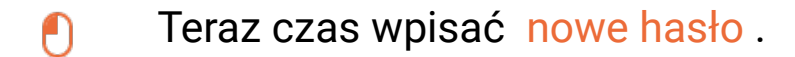

D DISH

English 🔻

## Change Password

|    |                     | 0    |   |
|----|---------------------|------|---|
|    | My password         |      |   |
| Γ. |                     | ۲    | _ |
|    | New Password        |      |   |
| _  |                     | 0    |   |
|    | Confirmation        |      |   |
|    |                     |      |   |
|    | Back to application | Save |   |

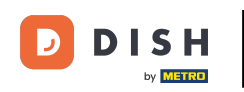

Na koniec potwierdź nowe hasło, wpisując je ponownie w ostatnim polu tekstowym.

Change Password

My password

New Password

Image: Confirmation

Mark to application

Sate

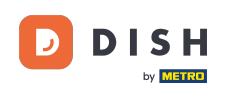

• Gdy już będziesz pewien swojego wyboru, kliknij Zapisz .

D I S H

English 🗸

# Change Password

|                     | ۲    |
|---------------------|------|
| My password         |      |
|                     | ٥    |
| New Password        |      |
|                     | ۵    |
| Confirmation        |      |
|                     |      |
| Back to application | Save |
|                     |      |

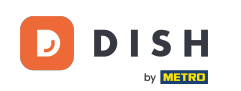

To wszystko! Twoje hasło zostało zaktualizowane.

DISH D English 🛛 🗸 Your password has been updated. **Change Password** 0 My password 0 New Password 0 Confirmation **Back to application** 

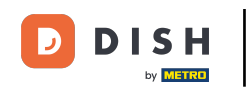

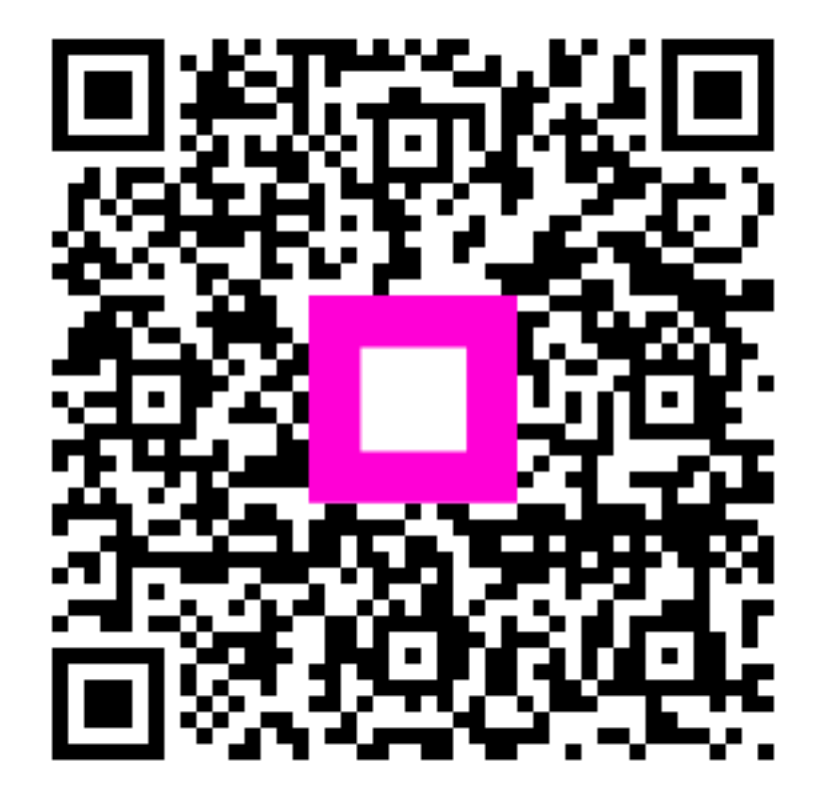

Zeskanuj, aby przejść do interaktywnego odtwarzacza